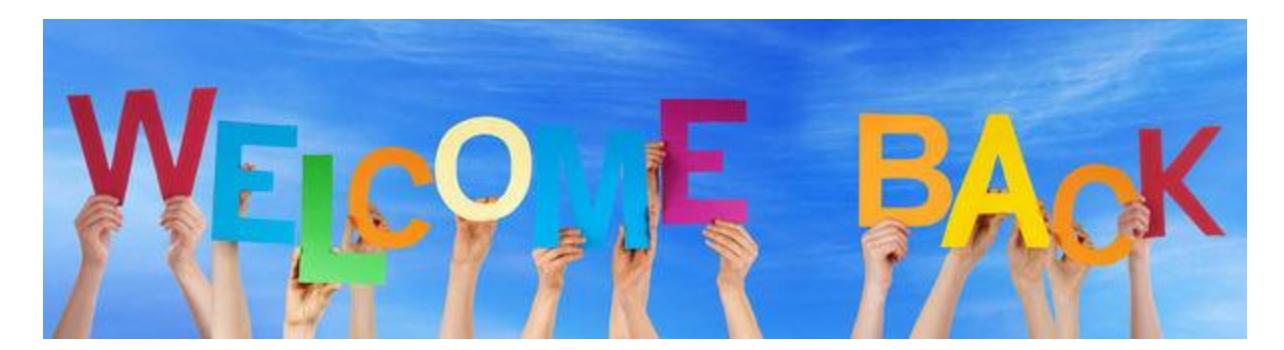

## EX-ROTARIANS: Where Are They Now? At Your Fingertips!

People leave a Rotary club for a variety of reasons: relocation; increasing family or business obligations; health issues; cost; to join a new/different club... to name just a few.

For some, their situations may have since changed. Kids grow up. Jobs stabilize. Health returns. Finances improve. Folks retire. A few who "relocated" are wise and fortunate enough to return to the area.

Some of these former Rotarians may be ready to re-engage, as club members or perhaps in some other way: as speakers, mentors or consultants; as volunteers in a service project or at a fundraiser; as donors; as Vocational Training Team participants...

How do we reach our past members? By accessing a list of former members of our clubs on the RI<sup>\*</sup> or District<sup>†</sup> websites. (Directions on finding this information is listed below.)

So, Rotarians: Reach out to your former members!

- Call or email them.
- Meet them for coffee or a drink.
- Tell them what your club is doing.
- Invite them to a meeting, fundraiser or service day.
- Refer them to your web or FB page.
- Tell them about the progress in eliminating polio.
- Ask them to look at the District website <u>http://www.rotary7090.org/</u> and at the RotaryNow7090 page at <u>http://rotary7090.org/sitepage/rotarynow7090/</u>

<sup>\*</sup>To access the list of former members of your club:

- 1) Go to https://www.rotary.org/myrotary/en/home
- 2) Log in using your "SIGN IN EMAIL" and "PASSWORD".
- 3) Once logged in:
  - a) Select "Manage" from the menu near the top
  - b) Under "Club and District Administration"

Click on "Club Administration"

- c) Under "Club & Member Data" Select "Update Member Data"
- d) Then select "Add, Edit or Remove Members"
- e) A list of Active and Honorary Members will come up
- f) In the menu to the right– click on "Terminated Members" and the former members list will come up.
- They can be ordered by any of the data types at the top of the columns (i.e. Member Status – reason for termination, or "Terminated" – date, either ascending or descending)

The person's contact info is accessed by clicking on the "VIEW" icon to the left of the former member's ID. You will see Member Information and Name and Address data. To get phone and email info (if available) for that person, you click on "Contact Information" near the top.

<sup>†</sup>Data for former members, going back to 2007 only, is also available on the District website. In some cases, there may be more contact info available there than through the RI website. In addition, it is accessed with fewer "clicks".

To accomplish the task this way:

- 1. Go to http://rotary7090.org/
- 2. Log in
- 3. Near the top of the page, click on Member Area
- 4. Under the "For Clubs" tab, click on "Membership Lists"
- 5. On the left, under "Members", click on "Inactive Members List"
- 6. Click on the person's name and their contact info will pop up.

For large, long-established clubs (Buffalo; Hamilton, etc.) the list will be (seemingly) endless... in the thousands or tens of thousands I suspect.

Therefore, I would recommend that each club refine the list of names, especially with input from some of their long-time members (or even by circulating the list to the current membership), after ordering for things like "date of termination" or for "Member Status" – Reason for Termination).

Patti Johnson Alumni Chair, District 7090 Rotary Club of Buffalo – Sunrise <u>Pgiphd@gmail.com</u> 717-830-6173

| Marked Beater     Add     Texes 14 Add       Marked Delta & District Administration     GVE         CLUB ADMINISTRATION     Image   Club & District Administration         Image   Club & District Administration     Image   Club & District Administration         Club FINANCES         Image   Club & District Administration         Image   Club & District Administration         Image   District Administration         Im                                                                                                    | CLUB & DISTRICT ADMINIS<br>Club Administration<br>District Administration<br>Contributions<br>Reports                                                                                                    | STRATION                                                                                                    | COMMUNITY MAI<br>Official Rotary Apps<br>Marketplace Apps<br>Club Management S<br>Online Resources                              | RKETPLACE<br>s<br>Systems                                                                           | BRAND<br>Our Story<br>Guideline<br>Logos<br>Materials                                 | CENTER<br>y<br>es                      |                                                                                                    | PROD<br>Shop.i<br>Licens<br>Specia<br>Rotary | DUCTS & SER<br>rotary.org<br>sed Vendors<br>al Offers<br>y Global Rewa |
|----------------------------------------------------------------------------------------------------|----------------------------------------------------------------------------------------------------|----------------------------------------------------------------------------------------------------|----------------------------------------------------------------------------------------------------|----------------------------------------------------------------------------------------------------|---------------------------------------------------------------------------------------|----------------------------------------|----------------------------------------------------------------------------------------------------|----------------------------------------------|------------------------------------------------------------------------|
| Interact Administration   Club Administration     CLUB ADMINISTRATION     Image   Club ADMINISTRATION     Image   Club Administration   Club Administration     Image   Club Administration   Club Administration     Image   Club Administration   Club Administration     Image   Club Administration   Club Administration   Club Administ                                                                                                    | Rotary Club Central                                                                                                    |                                                                                                    |                                                                                                    |                                                                                                    | Ads                                                                                   |                                        |                                                                                                    | TRAV                                         | EL & EXPEN                                                             |
| Interace (Use & Dutrict Administration) (Use Administration)       Image: Cube Administration (Use Administration)       Image: Cube Administration (Use Administration)         Cube FINANCES       Image: Cube Finance report   Edit invoice preferences       Image: Cube Box (Use Administration)       Image: Cube Box (Use Administration)       Image: Cube Box (Use Administration)         Cube invoice       Daily cube balance report   Edit invoice preferences       About the cube invoice   Box (Use Administration)       Image: Cube Box (Use Administration)       Image: Cube Box (Use Administration)         Use & MEMBER DATA       Image: Cube Box (Use Administration)       Image: Cube Box (Use Administration)       Image: C                                                                                                    |                                                                                                    |                                                                                                    |                                                                                                    |                                                                                                    |                                                                                       |                                        |                                                                                                    |                                              | CIVE                                                                   |
| CUB ADMINISTRATION       Image: Comparison of the processing of the processing of the proces of the processing of the proces of the pr      | e   Manage   Club & District Admin                                                                                                    | istration   Club A                                                                                          | Idministration                                                                                                    |                                                                                                    |                                                                                       |                                        |                                                                                                    |                                              | GIVE                                                                   |
| LUB FINANCES         Image: Character of the structure of the control of the control                       | LUB ADMINI                                                                                                    | STRATI                                                                                                    | ON                                                                                                    |                                                                                                    | Ø PAGE                                                                                | E GUIDE                                | What do you                                                                                                    | want to do?                                  |                                                                        |
| Cub Invoice       Were your debs invoice, pay dues with a credit card, or update invoice preferences         Cub invoice       Daily cub balance report [ Edit invoice preferences ] About the club invoice ]         Cub as MEMBER DATA       Image: Comparison of the second of the second                                                                            | LUB FINANCES                                                                                                    |                                                                                                    |                                                                                                    |                                                                                                    |                                                                                       |                                        | I want to                                                                                                    |                                              |                                                                        |
| View your dub's invoice, pay dues with a credit card, or update invoice preferences<br>Retary sechange rates<br>UUB & MEMBER DATA<br>Update Member Data<br>Update Member Data<br>Update Member Data<br>Update Member Data<br>Update Member Data                                                                                                    | 🗘 Club Invoice                                                                                                    |                                                                                                    |                                                                                                    |                                                                                                    |                                                                                       |                                        |                                                                                                    | <u>n</u>                                     |                                                                        |
| Rotary Club of:       YourClub Name         Club Data       Reports         Membership       Add. edit, remove dub officers   Record a new member sponsor         Club Data       Reports         Membership       Character         The following are active and honorary members         The following are terminated members         1 2 3 4         Membership         Last Name         First Name       Admitted         Terminated         Terminated         Membership         Last Name         First Name       Admitted         Terminated       Member Status         (Pacan for Terminated                                                                                                    | View your club's invoice, pay<br>Club invoice   Daily club bala                                                                                                    | dues with a credit<br>ince report   Edit                                                                    | t card, or update invo<br>t invoice preferences                                                                                 | oice preferences                                                                                    | invoice                                                                               |                                        |                                                                                                    |                                              |                                                                        |
| LUB & MEMBER DATA         • update Member Data         • update Member Data         • proof membership changes within go days, or by 1 January or 1 July, to ensure your club invoice reflects         . Add, edit, or remove members   Add, edit, remove club offices   Record a new member sponsor         . Add, edit, or remove members   Add, edit, remove club offices   Record a new member sponsor         . Club Data         . Reports       Membership         . Club Number:       YourClub Name!         . Club Number:       YourClub ##         . Active and Honorary Members [#] record(s)       Add Members       Terminated Members         . The following are active and honorary members       Deceased Members         . The following are terminated members       1 2 3 4         . Membership       Last Name       First Name       Admitted       Terminated       Member Status         . (Beacon for Tarminatio                                                                                                    | Rotary exchange rates                                                                                                    |                                                                                                    |                                                                                                    |                                                                                                    |                                                                                       |                                        | MY QU                                                                                                    | JICK LINKS                                   | To add links                                                           |
| Indiate Member Data       "Remove from My Quick Links." Learn main and the member sponsor and the member sponsor and the member sponsor and the member sponsor and the member sponsor and the member sponsor         Image: Add, edit, or remove members   Add, edit, remove club officers   Record a new member sponsor       Image: FAQ & HELP         Image: Club Data       Reports       Membership         Rotary Club of:       YourClub Name       Image: Club Data         Club Data       Reports       Membership         Active and Honorary Members I record(s)       Add Members       Terminated Members         Deceased Members       The following are active and honorary members         1       2       3       4         Membership       Last Name       First Name       Admitted       Terminated       Member Status         (Basson for Termination       Image: Status       Image: Status       Image: Status       Image: Status                                                                                                    | LUB & MEMBER DATA                                                                                                    |                                                                                                    |                                                                                                    |                                                                                                    |                                                                                       |                                        | the diameter of the second second sec |                                              |                                                                        |
| Add. edit, or remove members   Add, edit, remove club officers   Record a new member sponsor     Image: Club Data     Retary Club of:     Your:Club/H     Club Number:     Your:Club/H     Active and Honorary Members #record(s)     Add Membership   Deceased Members     The following are active and honorary members     Deceased Members     1 2 3 4     Membership     Last Name     First Name     Admitted     Terminated     Membership     Membership     Membership     Resource     Membership     Club Data     Retary Club of:     Your:Club/H     Club Number:     Your:Club/H     The following are active and honorary members        The following are terminated members               Your:                                                                                                    |                                                                                                    |                                                                                                    |                                                                                                    |                                                                                                    |                                                                                       |                                        |                                                                                                    |                                              | con and choo.                                                          |
| Add, edit, or remove members   Add, edit, remove club officers   Record a new member sponsor       Image: FAQ & HELP         Club Data       Reports   Membership   CRS         Rotary Club of:       Your Club #         Club Number:       Your Club #         Active and Honorary Members # record(s)       Add Members Terminated Members         The following are active and honorary members         1       2         1       2         Membership       First Name         Admitted       Terminated         Membership       Last Name                                                                                                    | 🖄 Undate Member Data                                                                                                    |                                                                                                    |                                                                                                    |                                                                                                    |                                                                                       |                                        | "Remove from                                                                                                    | n My Quick Link                              | ks." Learn moi                                                         |
| Club Data       Reports       Membership       CRS         Rotary Club of:       YourClubName       Image: Club Number: YourClub#       Image: Club Number: YourClub#         Active and Honorary Members # record(s)       Add Members       Terminated Members       Deceased Members         The following are active and honorary members       The following are terminated members       Deceased Members         1       2       3       4       Image: Membership       Membership       Membership         1       2       3       4       Image: First Name       Admitted       Terminated       Member         Image: Name       First Name       Admitted       Terminated       Member       Member Status                                                                                                    | Update Member Data                                                                                                    | within 30 days, o<br>d new member sp                                                                        | or by 1 January or 1 Ju<br>ponsors so they receive                                                                              | lly, to ensure your<br>e recognition.                                                               | r club invoice reflect                                                                | S                                      | "Remove from                                                                                                    | n My Quick Link                              | ts." Learn moi                                                         |
| Club Data       Reports       Membership       CRS         Rotary Club of:       Your Club Mame       Image: Club Mame       Image: Club Mame </th <th>Update Member Data<br/>Poort membership changes of<br/>latest information. Record<br/>Add, edit, or remove member</th> <th>within 30 days, o<br/>d new member sp<br/>rs   Add, edit, rer</th> <th>or by 1 January or 1 Ju<br/>oonsors so they receive<br/><b>move club officers</b>   F</th> <th>ıly, to ensure your<br/>re recognition.<br/><b>Record a new mer</b></th> <th>r club invoice reflect<br/>mber sponsor</th> <th>s</th> <th>"Remove from</th> <th>n My Quick Link<br/>HELP</th> <th>cs." Learn moi</th>                                                                        | Update Member Data<br>Poort membership changes of<br>latest information. Record<br>Add, edit, or remove member                                                                                              | within 30 days, o<br>d new member sp<br>rs   Add, edit, rer                                                 | or by 1 January or 1 Ju<br>oonsors so they receive<br><b>move club officers</b>   F                                             | ıly, to ensure your<br>re recognition.<br><b>Record a new mer</b>                                   | r club invoice reflect<br>mber sponsor                                                | s                                      | "Remove from                                                                                                    | n My Quick Link<br>HELP                      | cs." Learn moi                                                         |
| Rotary Club of:       Your Club Name         Club Number:       Your Club #         Active and Honorary Members # record(s)       Add Members         The following are active and honorary members         The following are active and honorary members         1 2 3 4         Membership       Last Name         First Name       Admitted       Terminated         Membership       Last Name       First Name       Admitted         Terminated       Member       Member Status       (Reason for Termination)                                                                                                    | Update Member Data<br>Poort membership changes of<br>latest information. Record<br>Add, edit, or remove member                                                                                              | within 30 days, o<br>d new member sp<br>rs   Add, edit, rer                                                 | or by 1 January or 1 Ju<br>onsors so they receiv<br>move club officers   F                                                      | uly, to ensure your<br>e recognition.<br>Record a new mer                                           | r club invoice reflect<br><b>mber sponsor</b>                                         | s                                      | "Remove from                                                                                                    | n My Quick Link                              | s." Learn moi                                                          |
| Rotary Club of:       Your Club Mamel         Club Number:       Your Club #         Active and Honorary Members # record(s)       Add Members         The following are active and honorary members         The following are terminated members         1 2 3 4         Membership<br>ID       Last Name         First Name       Admitted         Terminated       Member<br>Type         Member Status         (Reason for Termination)                                                                                                    | Update Member Data<br>Poort membership changes v<br>latest information. Record<br>Add, edit, or remove member                                                                                               | within 30 days, o<br>d new member sp<br>rs   Add, edit, rer                                                 | or by 1 January or 1 Ju<br>onsors so they receiv<br>move club officers   F                                                      | ıly, to ensure your<br>e recognition.<br>Record a new mer                                           | r club invoice reflect<br>mber sponsor                                                | s                                      | "Remove from<br>FAQ &<br>Reports                                                                                                    | n My Quick Link HELP Membershi               | ip CRS                                                                 |
| Active and Honorary Members # record(s) Add Members Terminated Members Deceased Members The following are active and honorary members The following are terminated members 1 2 3 4           Membership         Last Name         First Name         Admitted         Terminated         Member         Member Status                                                                                                    | Update Member Data<br>Poort membership changes v<br>latest information. Record<br>Add, edit, or remove member<br>Club Data                                                                                  | within 30 days, o<br>d new member sp<br>rs   Add, edit, rer                                                 | or by 1 January or 1 Ju<br>onsors so they receiv<br>move club officers   F                                                      | ıly, to ensure your<br>e recognition.<br>Record a new mer                                           | r club invoice reflect<br>mber sponsor                                                | 8                                      | "Remove from<br>FAQ &<br>Report:                                                                                                    | n My Quick Link HELP                         | ip   CRS                                                               |
| Active and Honorary Members # record(s)       Add Members       Terminated Members       Deceased Members         The following are active and honorary members         The following are terminated members         1 2 3 4       Membership<br>ID       Last Name       First Name       Admitted       Terminated       Member<br>Type       Member Status         (Reason for Terminatio                                                                                                    | Update Member Data Update Member Data Uport membership changes Latest information. Record Add, edit, or remove member Club Data Rotary Club of: Your Club Number                                            | within 30 days, o<br>d new member sp<br>rs   Add, edit, rer<br>r Club Name                                  | or by 1 January or 1 Ju<br>oonsors so they receiv<br>move club officers   F                                                     | ıly, to ensure your<br>e recognition.<br>Record a new mer                                           | r club invoice reflect                                                                | 8                                      | "Remove from<br><b>FAQ &amp;</b><br>Reports                                                                                                    | n My Quick Link HELP S   Membershi           | ip   CRS                                                               |
| The following are active and honorary members         The following are terminated members         1       2       3       4         Membership<br>ID       Last Name       First Name       Admitted       Terminated       Member<br>Type       Member Status                                                                                                    | Update Member Data<br>Poor membership changes<br>latest information. Record<br>Add, edit, or remove member<br>Club Data<br>Rotary Club of: Your<br>Club Number: Your                                        | within 30 days, o<br>d new member sp<br>rs   Add, edit, rer<br>r Club Name<br>Club.#                        | or by 1 January or 1 Ju<br>oonsors so they receiv.<br>move club officers   F                                                    | ıly, to ensure your<br>e recognition.<br>Record a new mer                                           | r club invoice reflect                                                                | s                                      | "Remove from<br><b>FAQ &amp;</b><br>Report:                                                                                                    | n My Quick Link HELP S   Membershi           | ip CRS                                                                 |
| The following are terminated members       1     2     3     4       Membership<br>ID     Last Name     First Name     Admitted     Terminated     Member<br>Type     Member Status       (Reason for Termination)                                                                                                    | Update Member Data Update Member Data Upport membership changes Latest information. Record Add, edit, or remove member Club Data Rotary Club of: Your Club Number: Your Active and Honor                    | within 30 days, o<br>d new member sp<br>rs   Add, edit, rer<br>rClub Name]<br>Club #<br>rary Membe          | er by 1 January or 1 Ju<br>ponsors so they receiv<br>move club officers   F                                                     | Ily, to ensure your<br>re recognition.<br>Record a new mer                                          | r club invoice reflect<br>mber sponsor                                                | s<br>Ferminated M                      | "Remove from<br>FAQ &<br>Reports<br>Members                                                                                                    | n My Quick Link HELP Membershi               | ip   CRS                                                               |
| The following are terminated members         1       2       3       4         Membership<br>ID       Last Name       First Name       Admitted       Terminated       Member<br>Type       Member Status         (Reason for Termination)                                                                                                    | Update Member Data Update Member Data Upport membership changes latest information. Record Add, edit, or remove member Club Data Rotary Club of: Your Club Number: Your Active and Honor                    | within 30 days, o<br>d new member sp<br>rs   Add, edit, rer<br>r Club Namel<br>Club #<br>rary Member<br>The | ers #record                                                                                                    | I(s) A                                                                                              | r club invoice reflect<br>mber sponsor<br>                                            | s<br>Ferminated M                      | "Remove from<br>FAQ &<br>Reports<br>Members                                                                                                    | n My Quick Link HELP S   Membershi           | ip CRS                                                                 |
| 1 2 3 4<br>Membership<br>D Last Name First Name Admitted Terminated Member Type Member Status (Reacon for Terminatio                                                                                                    | Update Member Data Port membership changes Latest information. Record Add, edit, or remove member Club Data Rotary Club of: Your Club Number: Your Active and Honor                                         | within 30 days, o<br>d new member sp<br>rs   Add, edit, rer<br>r Club Name <br>Club #<br>rary Membo<br>Tho  | er by 1 January or 1 Ju<br>ponsors so they receiv<br>move club officers   F<br>ers [#]record<br>e following al                  | Ily, to ensure your<br>re recognition.<br>Record a new mer                                          | r club invoice reflect<br>mber sponsor                                                | s<br>Ferminated M                      | "Remove from<br>FAQ &<br>Reports<br>Members                                                                                                    | n My Quick Link HELP S   Membershi           | ip CRS                                                                 |
| I     I     Image: Second second seco | Update Member Data<br>Pport membership changes<br>latest information. Record<br>Add, edit, or remove member<br>Club Data<br>Rotary Club of: Your<br>Club Number: Your<br>Active and Honor                   | within 30 days, o<br>d new member sp<br>rs   Add, edit, rer<br>r Club Name<br>Club #<br>rary Membo<br>Tho   | er by 1 January or 1 Ju<br>ponsors so they receiv<br>move club officers   f<br>ers [#]record<br>e following an<br>The followin  | Ily, to ensure your<br>re recognition.<br>Record a new mer                                          | r club invoice reflect<br>mber sponsor<br>add Members 1<br>nd honorary<br>ninated mem | s<br>Terminated M<br>r member<br>nbers | "Remove from<br>FAQ &<br>Report:<br>Members I<br>S                                                                                                    | n My Quick Link HELP S   Membershi           | ip CRS                                                                 |
| ID Last Name First Name Admitted Terminated Type Member Status (Reacon for Terminatio                                                                                                    | Update Member Data Poor membership changes Latest information. Record Add, edit, or remove member Club Data Rotary Club of: Your Club Number: Your Active and Honor                                         | within 30 days, o<br>d new member sp<br>rs   Add, edit, rer<br>r Club Name<br>Club #<br>rary Membo<br>Tho   | er by 1 January or 1 Ju<br>ponsors so they receiv<br>move club officers   f<br>ers [#]record<br>e following an<br>The following | Ily, to ensure your<br>re recognition.<br>Record a new mer<br>I(s) A<br>re active an<br>ng are term | r club invoice reflect<br>mber sponsor                                                | s<br>ferminated M<br>r member<br>nbers | "Remove from<br>FAQ &<br>Reports<br>Members C                                                                                                    | n My Quick Link HELP S   Membershi           | ip CRS                                                                 |
|                                                                                                    | Update Member Data Update Member Data Upport membership changes latest information. Record Add, edit, or remove member Club Data Rotary Club of: Your Club Number: Your Active and Honor 1 2 3 4 Membership | within 30 days, o<br>d new member sp<br>rs   Add, edit, rer<br>rClub Name <br>Club #<br>ary Membe<br>The    | er by 1 January or 1 Ju<br>ponsors so they receiv<br>move club officers   F<br>ers [#]record<br>e following al<br>The followin  | Il(s) A<br>re active an<br>ng are term                                                              | nd honorary                                                                           | s<br>Ferminated M<br>r member<br>ibers | "Remove from<br><b>FAQ &amp;</b><br>Report:<br>Members                                                                                                    | n My Quick Link HELP  Membershi Deceased Mem | ip   CRS                                                               |